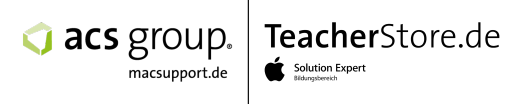

# Elternleitfaden für das iPad

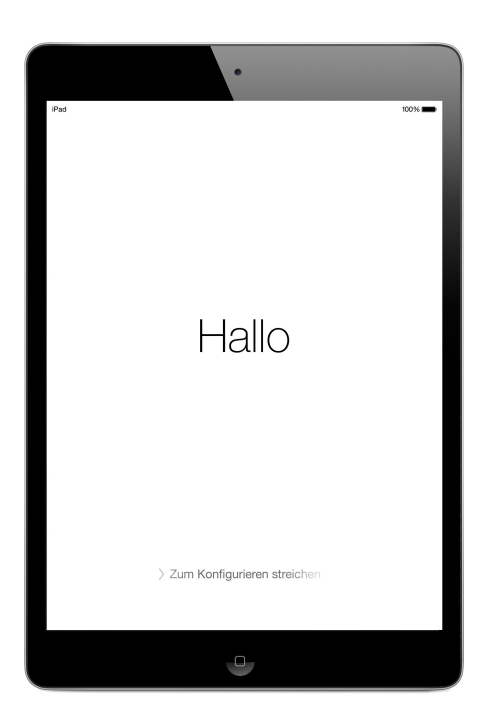

| Der iPad-Einrichtungsassistent                 | 2 |
|------------------------------------------------|---|
| 1 Die wichtigsten Schritte bei der Einrichtung | 2 |
| 2 Touch-ID und Sperrcode                       | 2 |
| 3 Daten übertragen                             | 2 |
| 4 Einrichten der Apple-ID                      | 3 |
| 5 Bildschirmzeit                               | 4 |
| 6 Backup des iPads erstellen                   | 5 |

Die folgende Anleitung beschreibt die wichtigsten Schritte im Einrichtungsassistenten und wichtige Anpassungen nach der ersten Einrichtung in der App Einstellungen. Die App Einstellungen finden Sie auf Ihrem iPad auf dem Home Bildschirm. Es ist das graue Zahnradsymbol.

Der iPad-Einrichtungsassistent Bei der ersten Einrichtung unterstützt Sie das iPad mit einem Einrichtungsassistenten. Dieser Assistent stellt Ihnen eine ganze Reihe von Fragen, um das iPad schnell und einfach für Sie einzurichten. Dabei werden Ihnen diverse Fragen gestellt oder Auswahlmöglichkeiten angeboten. Einige Fragen des Einrichtungsassistenten können Sie auch überspringen, wenn Sie sich zu diesem Zeitpunkt noch nicht über die Details im Klaren sind. Auf der Webseite <u>https://support.apple.com/de-de/HT202033</u> finden Sie eine kommentierte Übersicht über **alle Schritte des Einrichtungsassistenten**. Nach Abschluss der Einrichtung können Sie jederzeit in der App **Einstellungen** übersprungene Angaben nachholen, oder Angaben verändern.

## Die wichtigsten Schritte bei der Einrichtung

Nach Auswahl von **Sprache** und **Region** wird Ihnen der Schnellstart angeboten. Dabei könnten Sie das neue iPad mit einem bereits vorhandenen iPhone/iPad automatisch einrichten. Allerdings würden dadurch auch alle Einstellungen und Kennwörter dieses Gerätes übernommen. **Wir möchten daher dringend davon abraten.** Wählen Sie Manuell konfigurieren aus. Als nächstes verbinden Sie das iPad mit Ihrem **WLAN**.

2 Touch-ID und Sperrcode 2 Ihr iPad hat einen im Home Button integrierten Fingerabdrucksensor, der bis zu 5 verschiedene Finger erkennen kann. Ein Fingerabdruck kann zum Aufwecken des iPads anstelle eines Pin Codes oder bei einem Einkauf anstelle eines Passwortes verwendet werden. Der Fingerabdruck ersetzt aber weder Pin Code noch Kennwörter. Sie werden daher nach Erfassen des ersten Fingerabdruckes aufgefordert einen Pin Code für den Sperrbildschirm festzulegen, um das iPad vor Fremdzugriff zu schützen. Wir empfehlen, das auch Sie als Eltern später in der App **Einstellungen** unter **Touch-ID & Code** einen Fingerabdruck von sich erfassen.

**Baten übertragen** Auf dem nächsten Bildschirm **Apps & Daten** wählen Sie Keine Apps & Daten übertragen aus.

### Einrichten der Apple-ID

Die wichtigste Frage bei der Einrichtung, ist die nach einer Apple-ID. Über eine Apple-ID werden unter anderem die notwendigen App Einkäufe ermöglicht, aber auch iCloud Speicher und iCloud Dienste von Apple aktiviert. Damit Sie darüber eine angemessene Kontrolle behalten, sollten Sie altersgerechte Beschränkungen im iPad festlegen. Empfehlungen dazu finden Sie im Abschnitt Bildschirmzeit. Unter https://support.apple.com/de-de/apple-id finden Sie zahlreiche Erläuterungen und Hilfe rund um das Thema Apple-ID.

Bei der Frage des Einrichtungsassistenten nach einer Apple-ID ergeben sich an dieser Stelle mehrere Möglichkeiten.

 Sie haben bereits f
ür Ihr mindestens 16 Jahre altes Kind eine eigene Apple-ID angelegt. Dann geben Sie diese bitte an dieser Stelle ein und f
ühren die Einrichtung bis zum Ende durch.

Sollten Sie selbst bereits über eine Apple-ID verfügen, möchten wir davon abraten, dass Sie diese für das Schul-iPad Ihres Kindes verwenden. Bitte nutzen Sie in diesem Fall die Möglichkeit der Familienfreigabe (Punkt 4).

- 2. Sie haben noch keine Apple-ID für Ihr Kind. Dann können Sie direkt über den Einrichtungsassistenten eine neue Apple-ID einrichten. Tippen Sie dazu auf Passwort vergessen oder noch keine Apple-ID und folgen Sie den weiteren Anweisungen unter Gratis Apple-ID erstellen. Einen Überblick finden Sie unter <a href="https://support.apple.com/de-de/HT204316">https://support.apple.com/de-de/HT204316</a>. Zusätzlich zum persönlichen Kennwort müssen Sie auch eine persönliche Telefonnummer (Festnetz oder Mobil) zur Überprüfung Ihrer Identität angeben. Eine Kreditkarte wird nicht benötigt. Danach ist die Apple-ID eingetragen und der Einrichtungsassistent führt Sie durch die weiteren Schritte bis zum Ende der Ersteinrichtung.
- 3. Alternativ zum Einrichtungsassistenten können Sie eine Apple-ID für Ihr Kind auch über die Webseite <u>https://appleid.apple.com</u> anlegen. Klicken Sie auf **Deine Apple-ID erstellen**. Bitte beachten Sie die gesetzliche Vorgabe, dass der/die Inhaber eines Internetaccounts (hier Apple-ID) **mindestens 16 Jahre** alt sein müssen. Ihre Angaben werden von Apple zwar nicht auf Richtigkeit geprüft. Falsche Angaben beim Geburtsdatum können aber auch später nicht mehr korrigiert werden. Die erstellte Apple-ID tragen Sie bitte entweder direkt während der Einrichtung am iPad ein, bzw. Sie können es auch später in der App **Einstellungen** nachholen.
- 4. Die letzte Möglichkeit eine Apple-ID für Ihr Kind anzulegen ist die Familienfreigabe. Hierbei gilt nicht die gesetzliche Vorgabe für das Mindestalter von 16 Jahren. Voraussetzung ist allerdings, dass Sie bereits ein eigenes Gerät von Apple mit einer Apple-ID verwenden, sowie eine Kreditkarte. Sofern diese Voraussetzungen erfüllt sind können Sie von Ihrem Apple Gerät die Familienfreigabe aktivieren und für Ihr Kind anschließend eine neue Apple-ID einrichten. Einkäufe für Ihr Kind werden dabei über Ihre Kreditkarte abgerechnet. Unter <a href="https://support.apple.com/de-de/HT201088">https://support.apple.com/de-de/HT201088</a> finden Sie eine

detaillierte Beschreibung zur Familienfreigabe. Über die Familienfreigabe können Sie unter anderem gekaufte Apps und Inhalte gemeinsam nutzen und die Funktion Kaufanfrage oder Bildschirmzeit für das iPad Ihres Kindes aktivieren. Bei Kaufanfrage kann Ihr Kind selbstständig bei Apple Apps oder andere Inhalte von Apple kaufen, allerdings werden Sie vorher auf Ihrem Apple Gerät jedesmal um eine Freigabe dazu gebeten. Über Bildschirmzeit können Sie die Nutzung des iPads kontrollieren, indem Sie Zeitkontingente für einzelne Apps oder das ganze iPad festlegen. Mehr dazu im folgenden Abschnitt Bildschirmzeit.

#### Bildschirmzeit

Uber Bildschirmzeit können Sie auf dem iPad Zeitlimits für Apps, App-Kategorien (z.B. Spiele) oder für das ganze iPad festlegen. Ist das Zeitlimit abgelaufen, ist die App oder das iPad bis zum nächsten Tag nicht mehr nutzbar. Sie können das iPad auch für bestimmte Zeiträume ganz sperren, z.B. um die Nachtruhe einzuhalten. Bildschirmzeit zeigt Ihnen jederzeit einen aktuellen Nutzungsbericht und eine wöchentliche Zusammenfassung, so dass Sie die Einstellungen gegebenenfalls auch anpassen können.

Aktivieren Sie im Einrichtungsassistent die Bildschirmzeit für das iPad Ihres Kindes. Die eigentlichen Einstellungen nehmen Sie dann nach Abschluss der Ersteinrichtung später in der App **Einstellungen** unter **Bildschirmzeit** vor. Bitte fahren Sie mit dem Einrichtungsassistenten fort und gehen dann in die App Einstellungen.

- Als erstes können Sie eine tägliche Auszeit festlegen, z.B. von 20 bis 7 Uhr. Für Wochenenden können Sie ein abweichendes Zeitschema festlegen.
- Danach können Sie Zeitlimits für Apps definieren. Bitte wählen Sie hier die Kategorien Soziale Netzwerke, Spiele, Unterhaltung und Fitness aus und legen ein tägliches Zeitlimit dafür fest. Die anderen Kategorien dürfen nicht beschränkt werden, da ansonsten schulrelevante Apps unter Umständen betroffen wären.
- Bitte wählen Sie unter Immer erlauben alle Schul-Apps aus, damit deren Nutzung zu keiner Zeit beschränkt wird.
- Unter Beschränkungen können Sie z.B. das Installieren und Löschen von Apps und auch in-App Käufe blockieren. Schieben Sie dazu den Schieberegler für Beschränkungen nach rechts. Unter Inhaltsbeschränkungen können Sie Altersfreigaben für Medien festlegen und den Zugang zu Webinhalten steuern. Darüber hinaus sollten Sie Codeänderungen und Account-Änderungen nicht erlauben.

Legen Sie abschließend einen 4-stellen Elterncode fest. Achten Sie darauf, dass Ihr Kind diesen Code nicht kennt.

#### Backup des iPads erstellen Es gibt zwei Wege das iPad in einem Backup zu sichern. Der einfachste Weg ist über Ihren iCloud Account, der im Zuge der Apple-ID Einrichtung erstellt wurde. Gehen Sie dazu in die App Einstellungen und wählen in der linken Spalte die erste Kategorie Apple-ID aus. Tippen Sie dann rechts auf iCloud mit der blauen Wolke und aktivieren dann iCloud-Backup. Fortan erstellt das iPad regelmäßig Backups, aus denen das iPad immer vollständig wiederhergestellt werden kann. Gesichert werden dabei nur die persönlichen Einstellungen und die Inhalte in den Apps. Die installierte Apps werden nicht mit gesichert, da diese aus dem App Store jederzeit wieder geladen werden können. Das Backup vermerkt nur welche Apps installiert waren. Dadurch benötigen die Backups relativ wenig Speicherplatz. Trotzdem können die kostenlosen 5GB iCloud Speicher unter Umständen nicht ausreichen. Bei Apple können Sie zusätzlichen Speicher monatlich dazu kaufen. Gehen Sie in den iCloud Einstellungen auf Speicher verwalten und dann auf Speicherplan ändern. Derzeit kosten 50GB 0,99€ pro Monat.

Alternativ können Sie das Backup auch lokal an einem Mac oder Windows PC mit iTunes (kostenlos unter <u>https://www.apple.com/de/itunes/</u>) erstellen.

Verbinden Sie das iPad mit Ihrem Rechner und starten iTunes. Wählen Sie das iPad aus. In der Übersicht können Sie das iPad **aktualisieren** oder **wiederherstellen** und das **Erstellen von Backups** aktivieren.

Dieses Backup sollte verschlüsselt sein. iTunes erwartet dazu die Eingabe eine Kennwortes. Dieses Kennwort wird bei einer späteren Wiederherstellung abgefragt. Bitte notieren Sie sich daher das Kennwort separat. Sollten Sie das Kennwort vergessen wird das Backup unbrauchbar.